Smarter technology for all

## Mission Acquisition Powered by NCB

July 2024

**Lenovo** 

2024 Lenovo Business Partner Use. All rights reserved.

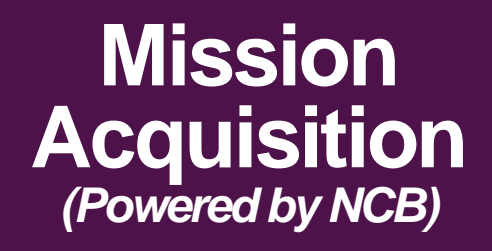

Objective: To motivate our Channel Team and Lenovo Sellers to further collaborate on winning new Acquisition business

**Eligible Partners** All Channel Partners (new!)

**Eligible Customers** 

No contract activity and has less than \$3k in rev in the last 1YR (IDG) 3YRS (ISG)

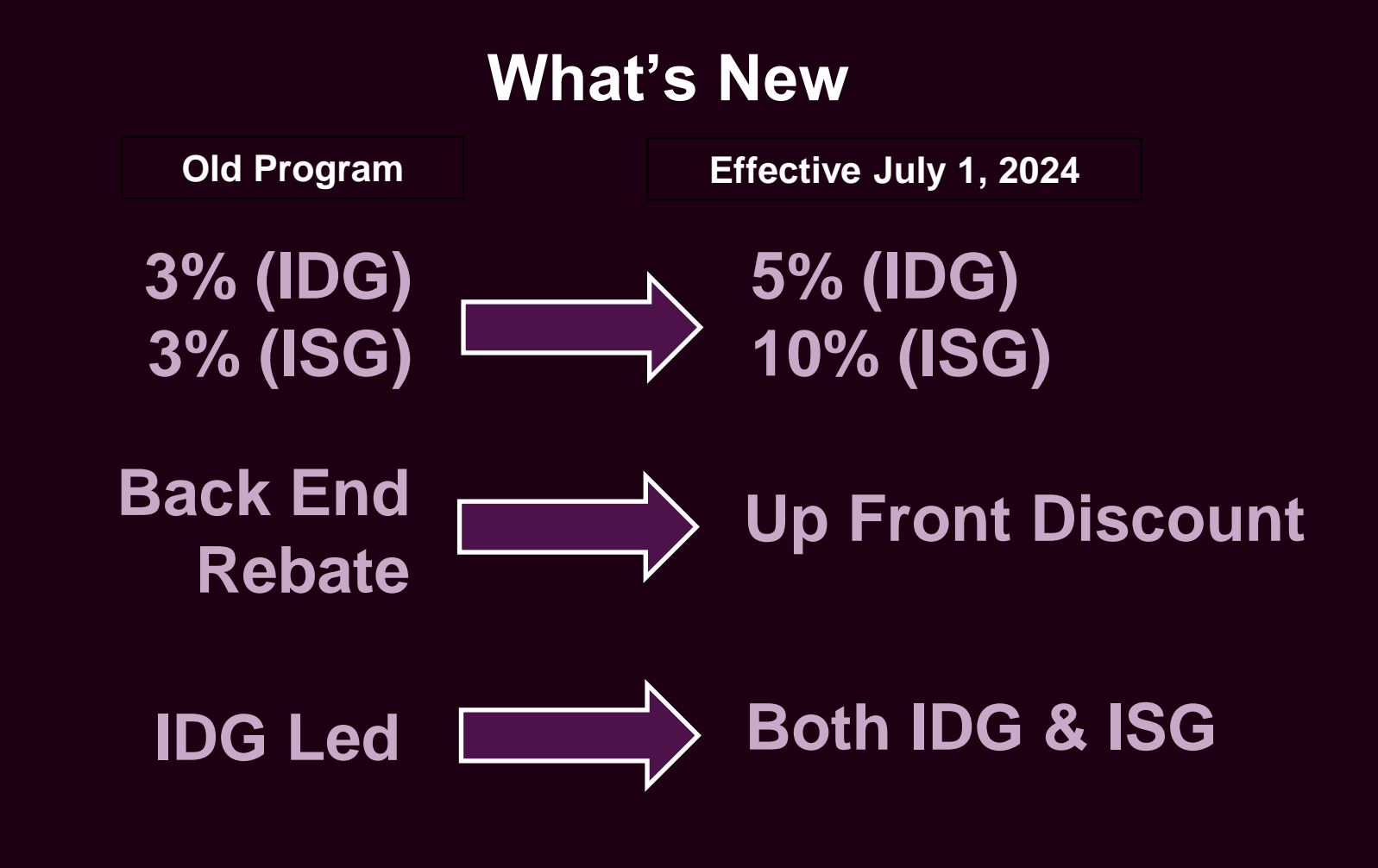

#### **Other Changes**

- Automation around customer qualification (no need to submit lists!)
- Partners able to search customers via LBP
- Authorized and Silver partners now eligible to participate

## LBPe Process Walkthrough

Mission Acquisition Powered by NCB

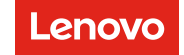

#### **Searching for Eligible Customers**

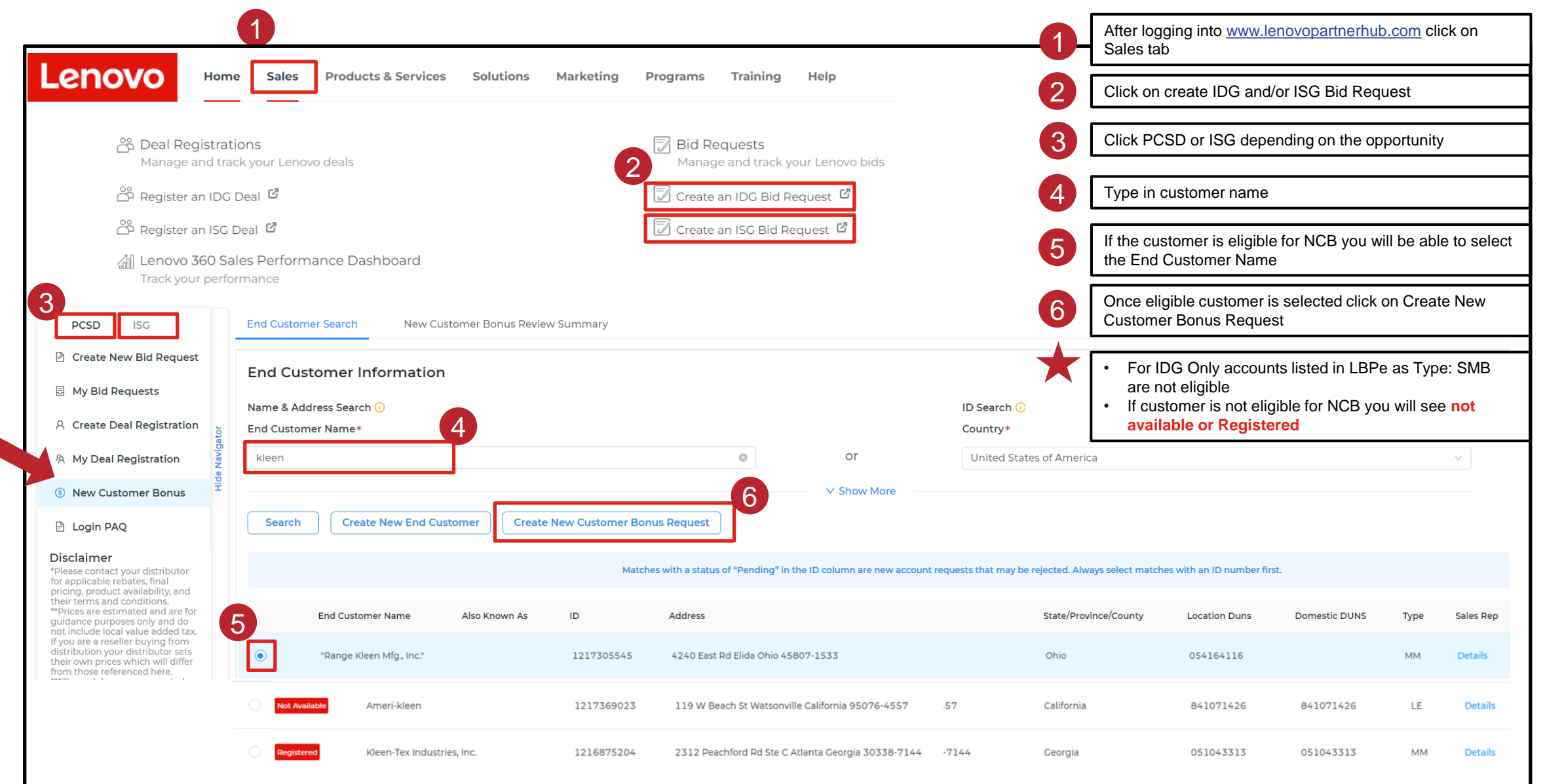

#### **Requesting NCB and Populating Deal Registration Request**

|                                  |                            |                                                                        |            | י <b>1</b> נ          | Click OK to continue creating NCB                                                                                                    |
|----------------------------------|----------------------------|------------------------------------------------------------------------|------------|-----------------------|----------------------------------------------------------------------------------------------------|
| Are you sure to<br>Bonus Request | o create New Customer<br>t | Register Deal<br>Do you want to create a Deal Reg<br>for the customer? | gistration | 2                     | After NCB gets auto-approved, a new "Register Deal" pop-<br>up appears. Click on Yes to create Deal Registration if yo<br>don't already have a valid/active deal reg in place |
|                                  | Cancel OK                  | No                                                                     | ) Yes      | 3                     | This will auto-populate the customer information into the<br>"Create Deal Registration" section where you can register<br>the deal                                            |
|                                  |                            |                                                                        |            | ★[                    | You must have an approved Deal Registration to apply NCB to a Bid                                                                                                    |
| Lenovo LENC                      | VO BID PLATFORM            |                                                                        |            |                       |                                                                                                    |
| PCSD ISG                         | End Customer Information   |                                                                        |            |                       |                                                                                                    |
| 🖹 Create New Bid Request         | Name & Address Search 🕕    |                                                                        | IC         | ) Search 🕕            |                                                                                                    |
| My Bid Requests                  | End Customer Name*         |                                                                        | C          | ountry*               |                                                                                                    |
| A Create Deal Registration       | "Range Kleen Mfg., Inc."   | ٥                                                                      | or 🔤       | United States of Amer | rica                                                                                                    |
| igato                            |                            | ✓ Sh                                                                   | now More   |                       |                                                                                                    |

S New Customer Bonus

🖹 Login PAQ

#### Disclaimer

\*Please contact your distributor for applicable rebates, final pricing, product availability, and their terms and conditions. \*\*Prices are estimated and are for guidance purposes only and do not include local value added tax. If you are a reseller buying from distribution your distributor sets their own prices which will differ from those referenced here. \*\*\*The web browser supported for optimal performance of this tool is Chrome. Other browsers may cause problems that are not tested or supported by Lenovo.

|                | "Range Kleen  | Mfg., Inc."              |               | 0                                 | or                                    | United States of              | America               |                        |             |               |     |
|----------------|---------------|--------------------------|---------------|-----------------------------------|---------------------------------------|-------------------------------|-----------------------|------------------------|-------------|---------------|-----|
| Hide Navigator | Search        | Create New End Cus       | tomer         |                                   | V Show More                           |                               |                       |                        |             |               |     |
|                |               |                          |               | Matches with a status of "Pending | " in the ID column are new accour     | nt requests that may be rejec | ted. Always select ma | tches with an ID numbe | r first.    |               |     |
|                |               |                          |               |                                   |                                       | I                             | Not Available to R    | egister Registere      | d by others | Registered by | you |
| 3              | Action        | End Customer Name        | Also Known As | ID                                | Address                               | State/Province/County         | Location Duns         | Domestic DUNS          | Туре        | Sales Rep     | S   |
|                | Register Deal | "Range Kleen Mfg., Inc." |               | 1217305545                        | 4240 East Rd Elida<br>Ohio 45807-1533 | Ohio                          | 054164116             |                        | ММ          | Details       |     |
|                | 4             |                          |               |                                   |                                       |                               |                       |                        |             |               |     |
|                |               |                          |               |                                   |                                       |                               |                       |                        |             |               |     |

Sta

#### Applying NCB Discount to a Bid – Raise Bid off approved NCB

Once Deal Registration is approved you click on New **Customer Bonus Review Summary to see all NCB** nominations

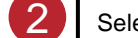

Select the NCB you wish to with to create a bid with

Select the "Create New Bid Request" Button

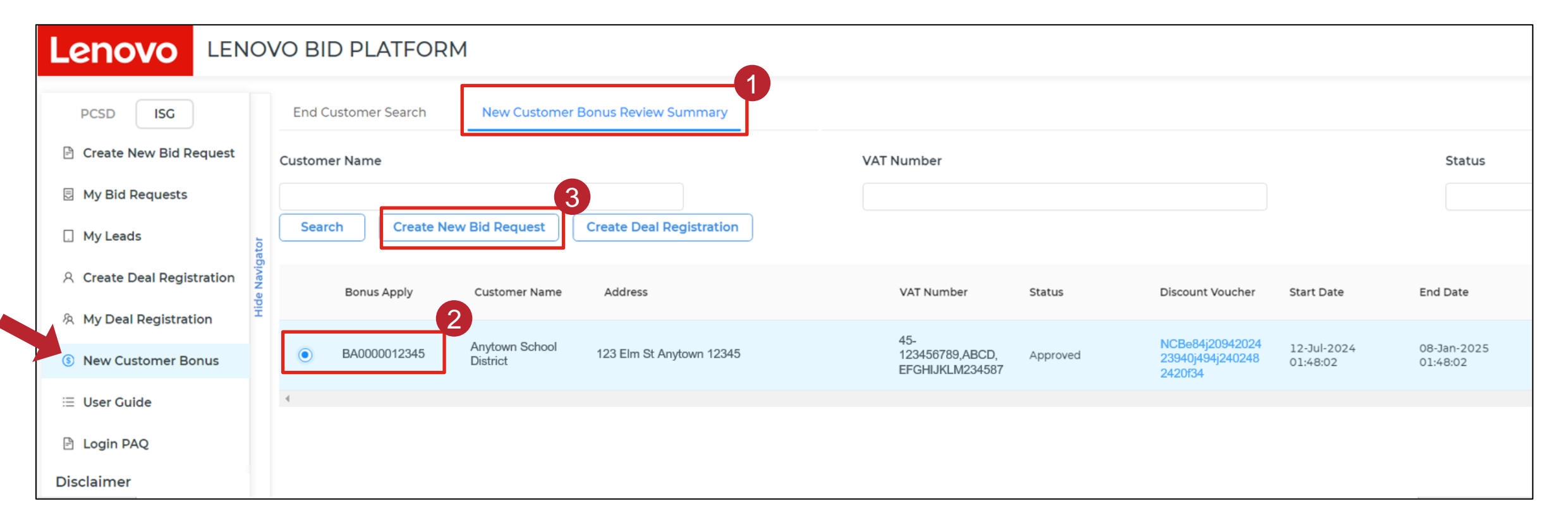

#### Applying NCB Discount to a Bid – Select Pricing Grid

| .enovo                                                                                               | VO BID PLATFORM            |                                 |                                                                                                    |                                                                                                    |                                    |                    | 0 🖽                                                          |   | Select appropriate pricing Grid <u>IDG Pricing Grid</u> |
|----------------------------------------------------------------------------------------------------|----------------------------|---------------------------------|----------------------------------------------------------------------------------------------------|----------------------------------------------------------------------------------------------------|------------------------------------|--------------------|--------------------------------------------------------------|---|---------------------------------------------------------|
| PCSD ISG                                                                                             | Bid Request Information    |                                 |                                                                                                    |                                                                                                    |                                    |                    | Please select the US LBPe A                                  |   | {Country} {Segment} Mission Acquisition Base Grid       |
| Create New Bid Request                                                                               | Bid Request Name           |                                 | Pricing Grid                                                                                                    |                                                                                                    | Country                            | Of Bid Request     | for most pricing scenarios.<br>grids are for specific use ca |   | ISG Pricing Grid                                        |
| My Bid Requests                                                                                      | Please Input               |                                 | US LBPe Auto Grid                                                                                                    | ~                                                                                                  | United                             | States             | ~                                                            |   | {Country} LBPe Auto Grid                                |
| . My Leads                                                                                           | Customer Reference 🕕       |                                 |                                                                                                    |                                                                                                    |                                    |                    |                                                              |   |                                                         |
| R Create Deal Registration                                                                           | Please Input               |                                 |                                                                                                    |                                                                                                    |                                    |                    |                                                              |   |                                                         |
| My Deal Registration                                                                                 |                            |                                 |                                                                                                    |                                                                                                    |                                    |                    |                                                              | 2 | Select Deal Registration                                |
| New Customer Bonus                                                                                   | End Customer Informatio    | on                              |                                                                                                    |                                                                                                    |                                    |                    |                                                              |   | <b>y</b>                                                |
| User Guide                                                                                           | Name & Address Search 🕕    |                                 |                                                                                                    | ID Search 🕕                                                                                        |                                    |                    |                                                              | 3 | Hit Save                                                |
| Login PAO                                                                                            | End Customer Name*         |                                 |                                                                                                    | ID                                                                                                 |                                    |                    |                                                              |   |                                                         |
|                                                                                                    | Please Input               |                                 | or                                                                                                    | Please Input                                                                                       |                                    |                    |                                                              |   |                                                         |
| ces are estimated buy prices                                                                         |                            |                                 | V Show More                                                                                                    |                                                                                                    |                                    |                    |                                                              |   |                                                         |
| nly and do not include local<br>alue added tax. If you are                                           | Search Create New End C    | Customer                        |                                                                                                    |                                                                                                    |                                    |                    |                                                              |   |                                                         |
| selier buying from distribution<br>our distributor sets their own<br>ices which are likely to differ |                            |                                 |                                                                                                    |                                                                                                    |                                    |                    |                                                              |   |                                                         |
| om those mentioned here.<br>ontact your distributor to check<br>rices and availability and for       |                            | Match                           | es with a status of "Pending" in the ID column are new                                                                                                    | account requests that may be rejected. All                                                         | vays select matches with an ID nun | ber first.         |                                                              |   |                                                         |
| e web browser supported for<br>timal perfomance of this tool                                         |                            | End Customer Name Also Known As | ID A                                                                                                    | ddress State/Province/                                                                             | County Location Duns               | Domestic DUNS Type | Sales Rep Website                                            |   |                                                         |
| :hrome, Other browsers may<br>use unforeseen problems that<br>a not tested or support by<br>novo     | Registered                 | Anytown School<br>District      | 12134567891 12:<br>Ал                                                                                                    | 3 Elm St Maine<br>ytown ME 12345                                                                   | 0123456789                         | 0123456789 PS      | Details                                                      |   |                                                         |
| 1                                                                                                    | Deal Registration Selectio | <b>ON</b><br>Description        | Category                                                                                                    | Reseller Name                                                                                      | Created Date                       |                    | ExpireDate                                                   |   |                                                         |
| 2                                                                                                    |                            |                                 | Hardware Installation / Tape Archive / Enterp<br>Support (RTS) / Edge Servers / LSCS MVS / Th<br>(Workstation Rack Server) / Mission-Critical /<br>DE Series / Warranty Service Upgrades - Cata                                                                                         | rise Software<br>inkSystem<br>Multi-Node /<br>ilog / Warranty                                      |                                    |                    |                                                              |   |                                                         |
| L                                                                                                    | DRD12345678910             | Server                          | Service Upgrades / SAN/DAS / VLH Server Int<br>Supercomputing / Expansion Enclosure / DM<br>and Tower Servers / Post Warranty Services /<br>Services / Software Defined Storage / Interna<br>Software Defined / Hyperscale Storage / DC<br>Networking / Post Warranty Services - Catalo | el /<br>I Series / Rack ACME Computer<br>Managed<br>I Only PN /<br>Series / Storage<br>ig / Blades | s 11-Jul-2024                      |                    | 7-Jan-2025                                                   |   |                                                         |
|                                                                                                    | None of these              |                                 |                                                                                                    |                                                                                                    |                                    |                    |                                                              |   |                                                         |
|                                                                                                    |                            |                                 |                                                                                                    |                                                                                                    |                                    |                    | 3                                                            |   |                                                         |
|                                                                                                    |                            |                                 |                                                                                                    |                                                                                                    |                                    |                    | Reset                                                        |   |                                                         |

#### Applying NCB Discount to a Bid – Add Product to the Bid

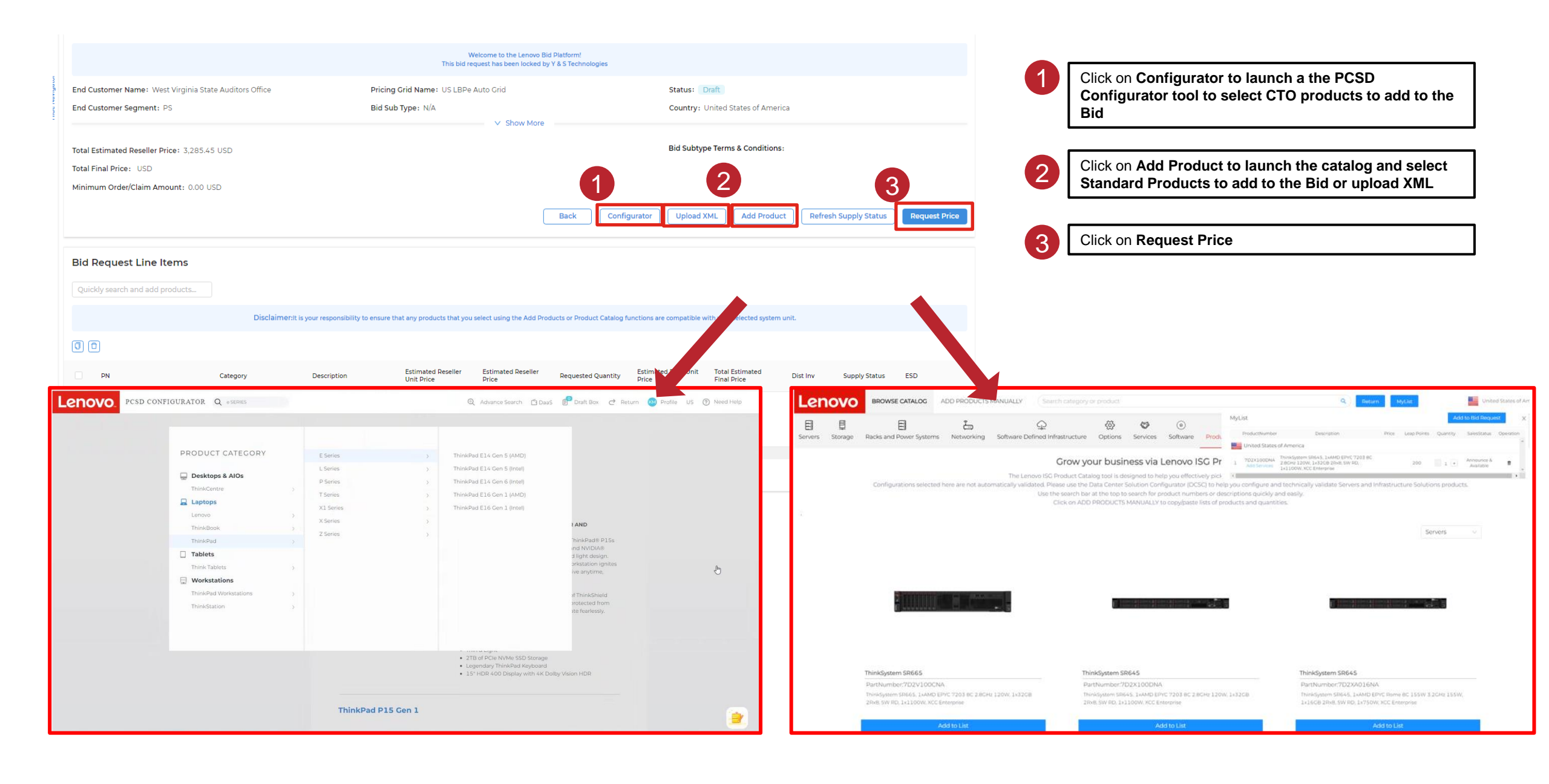

#### Applying NCB Discount to a Bid – Apply Discount to the Bid

| Lenovo LENOVO                                                                                             | BID PLATFORM                  |                                                              |                                                                          |                                    |                                    |                   |   |                                                                               |  |
|----------------------------------------------------------------------------------------------------|-------------------------------|--------------------------------------------------------------|--------------------------------------------------------------------------|------------------------------------|------------------------------------|-------------------|---|-------------------------------------------------------------------------------|--|
|                                                                                                    |                               |                                                              |                                                                          |                                    |                                    |                   | 1 | Click on Add Discount Code                                                    |  |
| PCSD ISG                                                                                                  | 🖉 Input a Bid Requ            | iest Name - optional                                         |                                                                          |                                    |                                    |                   |   |                                                                               |  |
| Create New Bid Request                                                                                    | 🖉 Input a Customer Re         | eference - optional                                          |                                                                          |                                    |                                    |                   |   |                                                                               |  |
| My Bid Requests                                                                                           |                               |                                                              |                                                                          |                                    | - Wei                              | come to the Lenov | 2 | Then select the dropdown menu with the appropriate<br>and click <b>Submit</b> |  |
| My Leads                                                                                                  | End Customer Name: Any        | town School District                                         |                                                                          | Pricing Grid: US LBP               | e Auto Grid                        |                   | 2 |                                                                               |  |
| Create Deal Registration                                                                                  | End Customer Segment: PS      | 5                                                            |                                                                          | Bid Sub Type: N/A                  |                                    |                   |   | IDG Code: Mission Acquisition Powered by NCB                                  |  |
| My Deal Registration                                                                                      |                               |                                                              |                                                                          |                                    |                                    | Show N            |   | 100 00de. 100 INISSION Acq I Owered by NOD                                    |  |
| New Customer Bonus                                                                                        | Total Estimated Reseller Pric | e: 3,684.45 USD                                              |                                                                          |                                    |                                    |                   |   |                                                                               |  |
| User Guide                                                                                                | Minimum Order/Claim Amou      | unt: 0.00 USD                                                |                                                                          |                                    |                                    |                   | 3 | Select Yes to see discount applied                                            |  |
| Login PAQ                                                                                                 |                               |                                                              |                                                                          |                                    |                                    |                   |   |                                                                               |  |
| sclaimer                                                                                                  |                               |                                                              |                                                                          |                                    |                                    |                   | 4 | Confirm Bid Request if you wish to continue                                   |  |
| r guidance purposes only and do not<br>clude local value added tax. If you are                            |                               |                                                              |                                                                          |                                    |                                    |                   |   | into a contract                                                               |  |
| eller buying from distribution your<br>tributor sets their own prices which<br>Nelly to differ from those | Bid Request Line Items        |                                                              |                                                                          |                                    |                                    |                   |   |                                                                               |  |
| entioned here. Contact your<br>istributor to check prices and<br>vailability and for their terms and      |                               |                                                              |                                                                          |                                    |                                    |                   |   |                                                                               |  |
| nditions.                                                                                                 |                               |                                                              | Disclaime                                                                | rit is your responsibility to ensu | re that any products that you sele | ct using the Add  |   |                                                                               |  |
| ifomance of this tool is Chrome,<br>her browsen may celuse unfoteseen                                     | DN                            | Chegon                                                       | Description                                                              | Estimated Reseller Unit            | Estimated Deceller Drice           | Desuected         |   |                                                                               |  |
| Lenovo                                                                                                    | ***                           | Serve gen y                                                  | and an internet                                                          | Price                              |                                    | requestes         |   |                                                                               |  |
|                                                                                                    | 7D2X100DNA DP 🖓               | Servers /<br>Rack and Tower Servers /<br>Thirds stem SDS / 5 | ThinkSystem SR645, 1xAMD EPVC 7203<br>8C 28GHz 120W, 1x32GB 2Rx8, SW RD, | 3,684.45                           | 3,684.45                           | 1                 |   |                                                                               |  |
|                                                                                                    | 1                             | 4                                                            | IXIIOOW, XCC Enterprise                                                  |                                    |                                    |                   |   |                                                                               |  |
|                                                                                                    | Share With Distributors       | Add Discount Code Export                                     | Confirm Bid Request                                                      |                                    |                                    |                   |   |                                                                               |  |
| 2                                                                                                    |                               |                                                              | Are you su                                                               | ire you want to submit the o       | discount code?                     |                   |   |                                                                               |  |
|                                                                                                    | Select Discount Code          | e:                                                           |                                                                          |                                    | No Yes                             |                   |   |                                                                               |  |
|                                                                                                    | VISG Mission Acq. (Powere     | ed by NCB) NCBe2db7f66650044968280                           | 25dc5021dc6d                                                             | Submit                             |                                    |                   |   |                                                                               |  |
|                                                                                                    | Discount Code Template        | Name ISC Mission Aca /Dowered h                              | NCPI                                                                     |                                    |                                    |                   |   |                                                                               |  |
|                                                                                                    | NCB: NCBe2db7f666500          | 04496828025dc5021dc6d                                        | 1100                                                                     |                                    |                                    |                   |   |                                                                               |  |
|                                                                                                    | Description: Earn an extra    | a 10% discount with a 6 month reus                           | ble discount code for bidding to a new or o                              | formant customer.                  |                                    |                   |   |                                                                               |  |
|                                                                                                    | The Following Specific Te     | rms Apply: Discount is only applicab                         | le with a valid deal registration. Discount co                           | de is reusable for a perio         | od of 6 months after issue         | date. Discour     |   |                                                                               |  |
|                                                                                                    | View Details                  |                                                              |                                                                          |                                    |                                    |                   |   |                                                                               |  |
|                                                                                                    | THE PERSON                    |                                                              |                                                                          |                                    |                                    |                   |   |                                                                               |  |

#### Applying NCB Discount to a Bid – Select Distributon

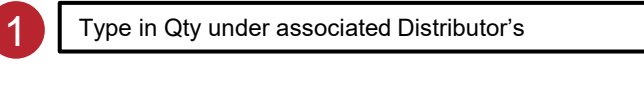

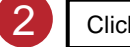

Click Submit

| Lenovo Lenovo                                                                                                    | BID    | PLATFORM                                     |                                                                                                |                           |                                     |                     |
|----------------------------------------------------------------------------------------------------|--------|----------------------------------------------|------------------------------------------------------------------------------------------------|---------------------------|-------------------------------------|---------------------|
| PCSD ISG                                                                                                    |        | 🖉 Input a Bid Request Name - optiona         | al                                                                                             |                           |                                     |                     |
| Create New Bid Request                                                                                                    |        | Input a Customer Reference - optional        |                                                                                                |                           |                                     |                     |
| My Bid Requests                                                                                                    |        |                                              |                                                                                                |                           | Welcome to the Lenovo Bid Platform! |                     |
| My Leads                                                                                                    |        | End Customer Name: Anytown School District   | Pricing                                                                                        | g Grid: US LBPe Auto Grid |                                     |                     |
| A Create Deal Registration                                                                                                    |        | End Customer Segment: PS                     | Bid Su                                                                                         | b Type: N/A               | A Character                         |                     |
| A My Deal Registration                                                                                                    | to     | Total Estimated Reseller Price: 3.684.45 USD |                                                                                                |                           | Show More     Bid Subtype 1         | Ferms & Conditions: |
| ⑧ New Customer Bonus                                                                                                    | laviga | Total Final Price: 2,155.55 USD              |                                                                                                |                           | Die europpe .                       |                     |
| 🗉 User Guide                                                                                                    | Hide N | Minimum Order/Claim Amount: 0.00 USD         |                                                                                                |                           |                                     |                     |
| Login PAQ                                                                                                    | -      |                                              |                                                                                                |                           |                                     |                     |
| Disclaimer<br>Prices are estimated buy prices and are<br>for guidance purposes only and do not<br>include local value added tax. If you are<br>reseller buying from distribution your<br>distribution sets their own prices which |        | Distributor Inventory Selection              |                                                                                                |                           | 1                                   |                     |
| are likely to differ from those<br>mentioned here. Contact your<br>distributor to check prices and                                                                                                    |        | Draduat                                      | Description                                                                                    | American Rid Ota          | Distributor Name                    | Ingram Micro Inc.   |
| availability and for their terms and<br>conditions.                                                                                                    |        | Plouder                                      | Description                                                                                    | Approved bid Qty          |                                     | US                  |
| The web browser supported for optimal<br>performance of this tool is Chrome,<br>Other browsers may cause unforeseen<br>problems that are not tested or support<br>by Lenovo                                                       |        | 7D2X100DNA                                   | ThinkSystem SR645, 1xAMD EPYC 7203 8C 2.8GHz 120W, 1x32GB 2Rx8, SW RD, 1x1100W, XCC Enterprise | 1                         | Order QTY                           | 1                   |
|                                                                                                    |        | Cancel Submit                                |                                                                                                |                           |                                     |                     |

#### Applying NCB Discount to a Bid – Create Contract

|                                                                                                    | ) BI           | D PLATFORM                                                                                                    |                                                                                                    |                                                                                                    |                                                                                                    |                                      |                               |                                                                                                    |                |  |  |  |
|----------------------------------------------------------------------------------------------------|----------------|----------------------------------------------------------------------------------------------------|----------------------------------------------------------------------------------------------------|----------------------------------------------------------------------------------------------------|----------------------------------------------------------------------------------------------------|--------------------------------------|-------------------------------|----------------------------------------------------------------------------------------------------|----------------|--|--|--|
| PCSD ISG<br>Create New Bid Request<br>My Bid Requests                                                                                                    |                | Input a Bid Reques Input a Customer Reference                                                                                                    | Input a Bid Request Name - optional<br>Input a Customer Reference - optional<br>Welcome to the Lenovo Bid Platf |                                                                                                    |                                                                                                    |                                      | 1                             | You have now completed applying Deal Reg and No<br>your Contract! Click <b>Export</b> to receive a copy in XLS<br>format |                |  |  |  |
| <ul> <li>My Leads</li> <li>Create Deal Registration</li> <li>My Deal Registration</li> <li>My Deal Registration</li> <li>New Customer Bonus</li> <li>User Guide</li> <li>Login PAQ</li> <li>Disclaimer</li> <li>Prices are estimated buy prices and are for guidance purposes only and do not include local value added tax. If you are reseiler buying from distribution your distributor sets their own prices which are likely to differ from those</li> </ul> | Hide Navigator | End Customer Name: Anytow<br>End Customer Segment: PS<br>Total Estimated Reseller Price:<br>Total Final Price: 2,155.55 USD<br>Minimum Order/Claim Amount<br>Total Amount Ordered/Claimed<br>Delta/Cap: 2,155.55 USD | vn School District<br>3,684.45 USD<br>2<br>: 0.00 USD<br>& 0 USD                                                |                                                                                                    | Welcome to the Lenovo B<br>Pricing Grid: US LBPe Auto Grid<br>Bid Sub Type: N/A<br>V Show More<br>Bid Sub Type: N/A |                                      |                               | w More<br>Bid Sul                                                                                                    | ore<br>Bid Sul |  |  |  |
| mentioned here. Contact your<br>distributor to check prices and<br>availability and for their terms and<br>conditions.<br>The web browser supported for optimal<br>performance of this tool is Chrome,<br>Other browsers may cause unforeseen<br>problems that are not tested or support<br>by Lenovo                                                                                                    |                | Bid Request Line Items                                                                                                    |                                                                                                    |                                                                                                    | Disclaimer:lt is your responsit                                                                                     | ility to ensure that any product     | s that you select using the A | dd Products o                                                                                                    |                |  |  |  |
|                                                                                                    |                | PN<br>7D2X100DNA DE 모<br>LEAP-200                                                                                                    | Category<br>Servers /<br>Rack and Tower Servers /<br>ThinkSystem SR645                                          | Description<br>ThinkSystem SR645, 1xAMD EPYC<br>7203 8C 2.8GHz 120W, 1x32GB<br>2Rx8, SW RD, 1x1100W, XCC<br>Enterprise | Estimated Reseller Unit<br>Price<br>3,684.45                                                                        | Estimated Reseller Price<br>3,684.45 | Requested Quantity            | Ordered/O<br>Quantity<br>O                                                                                               |                |  |  |  |
|                                                                                                    | 1              | Export<br>Used Discount Code                                                                                                    |                                                                                                    |                                                                                                    |                                                                                                    |                                      |                               |                                                                                                    |                |  |  |  |
|                                                                                                    |                | Discount Code Number<br>NCBe2db7f6665004496828025dc5                                                                                                    | 5021dc6d                                                                                                    | Template Name                                                                                                    | . (Powered by NCB)                                                                                                  |                                      |                               | Used Value<br>226.90                                                                                                    |                |  |  |  |

## **Partner FAQ**

Mission Acquisition Powered by NCB

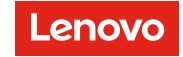

#### **Mission Acquisition Powered by NCB FAQ**

- What is the difference between Mission Acquisition and New Customer Bonus (NCB)?
  - Mission Acquisition is the Program and NCB is the process within LBPe used to execute the Program. LBPe will reflect NCB terminology (i.e., a Partner will request NCB approval; if awarded, an NCB discount code can be applied to bids, etc.)
- When does the NCB process go live in LBPe?
  - July 1, 2024
- How is an "Acquisition / New" Customer defined?
  - Customers who have no contract activity and have less than \$3k in rev in the last 1YR (IDG) 3YRS (ISG)
- What if an end customer is already active under the original Mission Acquisition program from a prior quarter?
  - Any end customer that is already approved for Mission Acquisition under prior program terms will be excluded from this new
    program
- Is Deal Registration required to receive NCB approval?
  - Yes, Deal Reg is required to apply the NCB discount code to a bid (Except for IDG Global Accounts)
- What end customer segments are eligible for NCB?
  - Global (GA), Mid-Market (MM), Large Enterprise (LE), Public Sector (PS) and Education customers with a valid deal registration
  - SMB Customers are not eligible (Except for ISG)

#### Mission Acquisition Powered by NCB FAQ (cont.)

- Who approves NCB submissions?
  - NCB submissions are set up to auto-approve based on built-in logic around historical activity
- When the NCB is approved, it generates a long discount voucher number, do I need to remember that?
  - No, the code will be available in a dropdown list in the bid (see step by step guide on how to apply it)
- Can NCB be applied to LBPi bids?
  - No, the NCB discount code is only available for use in LBPe
- Can an NCB be withdrawn after it is approved?
  - Yes. Lenovo reserves the right to withdraw an approved NCB if requested by the Partner or if deemed necessary
- What is the NCB discount percentage?
  - 10% off the final bid price (ISG)
  - 5% off the final bid price (IDG)
- How long is the NCB discount code valid for?
  - The NCB code is valid for 180 days from the date of NCB approval
- Can the NCB discount code be reused?
  - Yes, the NCB code is reusable for 180 days on LBPe created bids for the approved end customer

### Mission Acquisition Powered by NCB FAQ (cont.)

- Are all products eligible?
  - All products that can be bid in LBPe are eligible for the NCB discount for an approved end user
- Can the NCB discount code be stacked with other discounts/promotions?
  - Yes, it can stack with standard discounts/promotion ie: Volume Delegation and Parity PAB but may not stack with some promotional discounts ie: Carpe DM, Lean into Towers, etc.
- What is the process if additional discounts are needed in addition to the NCB discount?
  - Partners can request additional discounts through the Lenovo Review process. However, additional discounts may be limited due to the rich discounts already offered via NCB
- What if the NCB discount code does not appear at all in the Discount Code dropdown?
  - This means that the end customer is not approved for NCB
  - If you feel this is an error, please send an email to the below email alias and include the bid number so we can research the issue
    - ISG: isglbp@lenovo.com
    - IDG: supporthub@lenovo.com
- What if a Distributor submitted the NCB request and it was approved, but a Partner wants to create the bid(s), or vice versa?
  - Best practice is to have the Partner apply for NCB and apply the Discount Code to the bid. Only the entity that requested the NCB can apply the discount code.

#### Mission Acquisition Powered by NCB FAQ (cont.)

- If I own a deal reg for an end customer, can another reseller get approved for NCB for that same end customer?
  - No. If you own the deal reg, that end customer will show as ineligible for NCB to all other partners
- If I have NCB approved for an end customer, can another reseller submit a deal reg for that same end customer?
  - Yes, but they will not be able to get NCB approved.
- What if I need help or have other questions?
  - Please send any related quotes to the following email alias:
    - ISG: isglbp@lenovo.com
    - IDG: supporthub@lenovo.com
- Some Deal Registrations are Opportunity-Based is NCB Opportunity Based as well?
  - No, NCB is always account based and first come first serve regardless if multiple partners have Deal Registrations for different opportunities

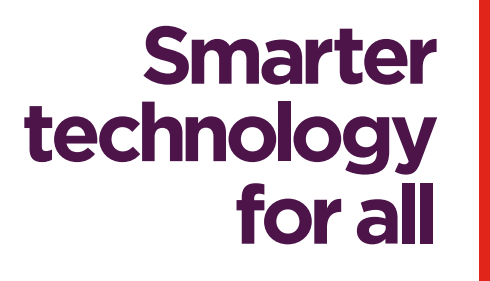

enovo

# thanks.